## Statystyki serwera WWW w oparciu o pakiet webalizer

## Instalacja

Webalizer w dystrybucji Fedora instalowany jest z gotowej paczki **.rpm**. Instalacja jest więc prosta: su –c **"yum install webalizer"** 

## Uruchomienie

**Webalizer** to aplikacja, którą należy uruchomić w celu wygenerowania aktualnego raportu. Ścieżka do pliku wykonywalnego to **/usr/bin/webalizer**. Aby aplikacja była uruchamiana cyklicznie należy wykorzystywać mechanizm crona (Unixowy demon umożliwiający wykonywanie określonych poleceń w zadanych przedziałach czasu . Jeżeli webalizer został zainstalowany z paczki rpm w systemie Fedora, wszystkie skrypty są już gotowe.

Zobacz pliki: /etc/cron.daily/00webalizer

Zobacz również plik /etc/httpd/conf.d/webalizer.conf odczytywany przez serwer Apache.

Znajdziesz tam alias do katalogu z raportami webalizera

oraz sekcję definiującą hosty, z których będzie można odczytać generowane statystyki .

| <location usage=""></location> |
|--------------------------------|
| Order deny,allow               |
| Allow from all                 |
| Allow from 127.0.0.1           |
| Allow from ::1                 |
| Allow from 192.168.10.22       |
| Allow from 81.168.228.206      |
| Allow from 81.168.228.211      |
|                                |

Alias /usage /var/www/usage

Najważniejsze opcje konfiguracyjne pliku /etc/webalizer.conf

LogFile /var/log/ httpd/access\_log – wskazuje ścieżkę dostępu do pliku z dziennikiem zdarzeń.

**LogType** *clf* – określa format logów. Domyślnie Webalizer oczekuje logów w formacie CLF lub Combined (dla obu wartość tej zmiennej to clf). Możliwe jest również przetwarzanie logów serwera WU-FTPD (wartość ftp) oraz Squid (squid).

**OutputDir** /*var/www/usage* – definiuje katalog, w którym będą zamieszczane wygenerowane raporty. **HistoryName** *webalizer.hist* – ścieżka do pliku przechowującego przetworzone logi serwera w przekroju miesięcznym, wykorzystywane do wygenerowania głównego pliku raportu.

**IncrementalName** *webalizer.current* – ścieżka do pliku przechowującego informacje wykorzystywane do "przyrostowej" analizy logów.

**ReportTitle** *tytul* – określa tytuł raportu.

**HostName** *nazwa\_komputera* – określa nazwę komputera (serwera), dla którego są generowane raporty.

**PageType** *htm*\* – wskazuje typ plików traktowanych jako "strona internetowa", w odróżnieniu od innych elementów, takich jak obiekty multimedialne czy dokumenty. Przykładowe wartości tej zmiennej to htm\* (dla plików HTM i HTML), php3, php, ale także cgi czy pl dla skryptów.

Webalizer wyświetla statystyki w formie zestawień zawierających sumaryczne lub uśrednione wartości różnych rodzajów odwołań do serwera. Oto one:

**Wywołania (Hits**) – liczba odwołań do serwera zarejestrowanych w dzienniku zdarzeń, zakończonych zarówno sukcesem (wyświetlenie strony, przesłanie dokumentu), jak i niepowodzeniem (wywołanie nieistniejącej strony).

**Pliki (Files)** – liczba odwołań do serwera z żądaniem przesłania pliku (strony internetowej, dokumentu, obiektów multimedialnych).

**Strony (Pages)** – liczba odwołań do plików będących stronami internetowymi, tj. htm, html, php, ale także skryptów cgi, ściśle określonych w pliku konfiguracyjnym Webalizera.

Lokalizacje (Sites) – liczba odwołań z unikatowych adresów IP.

KB (KBytes) – liczba przesłanych przez serwer danych, wyrażona w kilobajtach.

**Wizyty (Visits)** – liczba odwiedzin strony internetowej, rejestrowana na podstawie odwołań z konkretnych adresów IP, przy czym dane te zliczane są także w przypadku powtarzających się adresów, o ile odwołania nastąpiły w zadanym odstępie czasu, domyślnie 30 minut.

W widoku sumarycznym statystyki prezentowane są w przekroju miesięcznym z rozróżnieniem całkowitej, miesięcznej liczby odwołań oraz dziennym uśrednieniu.

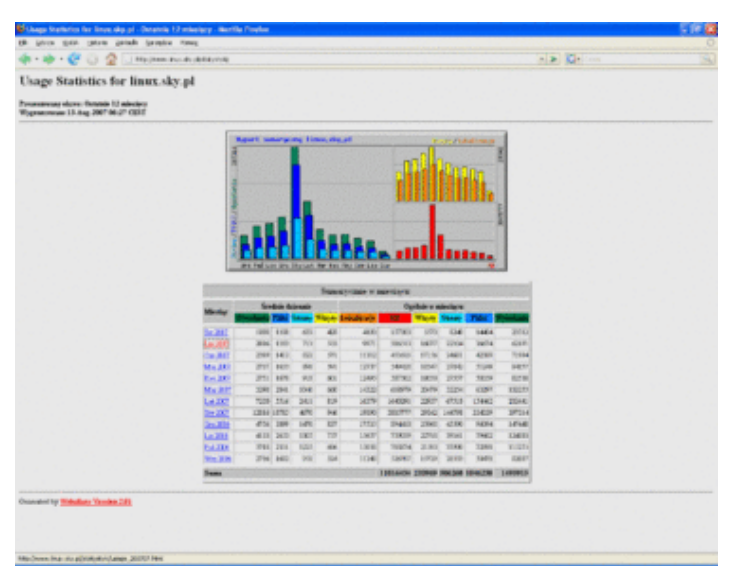

Wystarczy jednak kliknąć nazwę

miesiąca, aby bliżej przyjrzeć się bardziej szczegółowym statystykom, wygenerowanych na podstawie danych miesięcznych. W raporcie znajdziemy informację o całkowitej liczbie wywołań, żądanych plików, unikatowych lokalizacji, przeglądarek czy odnośników. Dane te są prezentowane są także w formie uśrednień w przekrojach godzinowych i dziennych.

| Monthly Statistics for May 201 | 10     |         |  |  |  |
|--------------------------------|--------|---------|--|--|--|
| Total Hits                     |        | 643927  |  |  |  |
| Tetal Film                     |        | 548588  |  |  |  |
| Total Pages                    |        | 105541  |  |  |  |
| Total Visits                   |        | 23602   |  |  |  |
| Tetal KByter                   |        | 4865971 |  |  |  |
| Total Unique Sites             |        | 11008   |  |  |  |
| Total Unique URLs              |        | 4065    |  |  |  |
| Total Unique Referen           |        | 1195    |  |  |  |
| Total Unique Usemanes          |        | 1       |  |  |  |
| Total Unique User Agenta       |        | 1741    |  |  |  |
|                                | Avg    | Max     |  |  |  |
| Hits per Hour                  | 865    | 4103    |  |  |  |
| Hits per Day                   | 20771  | 42206   |  |  |  |
| Files per Day                  | 17696  | 27575   |  |  |  |
| Pages per Day                  | 3404   | 5616    |  |  |  |
| Visits per Day                 | 761    | 1085    |  |  |  |
| KBytes per Day                 | 156967 | 231424  |  |  |  |

Podążając dalej przez raport, napotkamy raport dzienny oraz godzinowy – oba w formie wykresu i tabeli. Statystyki dzienne

dostarczają danych na temat odwołań do serwera w poszczególny ch dniach miesiąca, te drugie natomiast w przekroju godzinowym.

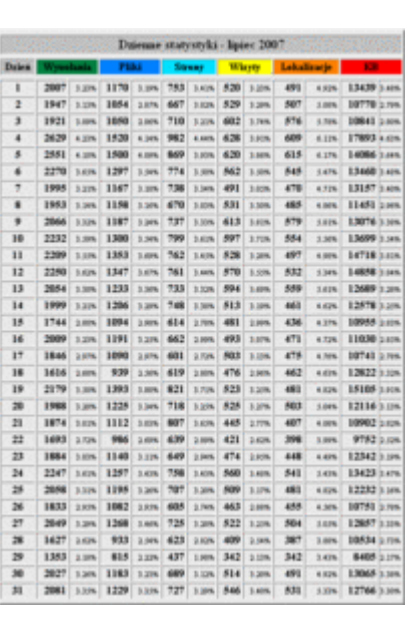

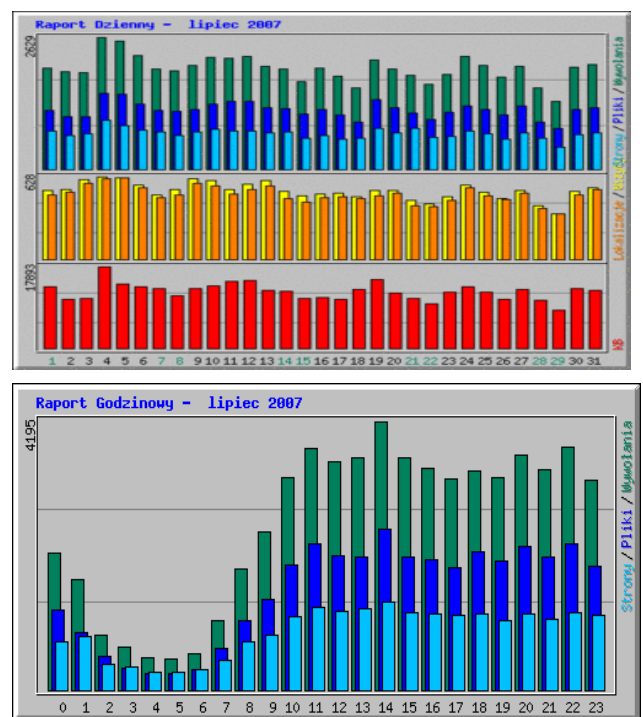

Dalsze statystyki dostarczają informacji o najczęściej wywoływanych URLach (czyli najczęściej oglądanych stronach) uszeregowane według liczby wywołań lub rozmiaru przesłanych danych, ale także o stronach, z których nastąpiło wejście do serwisu i wyjście z niego.

|    | Pierwsze 30 z ogólnej liczby 195 URLi |        |       |        |                                                                                                    |                                                                                                    | Pierwsze 10 z ogólnej liczby 77 stron wejściowych |       |                  |         |                                                                                                    |  |
|----|---------------------------------------|--------|-------|--------|----------------------------------------------------------------------------------------------------|----------------------------------------------------------------------------------------------------|---------------------------------------------------|-------|------------------|---------|----------------------------------------------------------------------------------------------------|--|
|    | Wywal                                 | ania 🛛 | KB    |        | 193.                                                                                                    | 100                                                                                                    | 6 Weedenia Wirver                                 |       |                  | URL     |                                                                                                    |  |
| 1  | 2071                                  | 3.338. | 28664 | 7.42%  | 2                                                                                                    | in the second second se |                                                   |       |                  |         | personal sector of the first sector of the sector of the                                                                                                    |  |
| 2  | 2942                                  | 3.26%  | 1474  | 0.30%  | /meriek/meglowks.html                                                                                                    | 1                                                                                                    | 2071                                              | 3.33% | 1656             | 10.42%  |                                                                                                    |  |
| 3  | 1795                                  | 3.09%  | 20751 | 5.37%  | Industry install Johns                                                                                                    | 2                                                                                                    | 1795                                              | 2.89% | 1414             | 1.90%   | Askstyfestal html                                                                                                    |  |
| 4  | 1321                                  | 3.12%  | 43299 | 11.30% | dekstyrkensel.bled                                                                                                    | 3                                                                                                    | 1321                                              | 2.32% | 1129             | 7.10%   | Askety/kernel.html                                                                                                    |  |
| 5  | 827                                   | 1,32%  | 14768 | 3.12%  | Columnation Maria                                                                                                    | 4                                                                                                    | 827                                               | 133%  | 739              | 4.63%   | Askety/instalacia html                                                                                                    |  |
| 6  | 783                                   | 1.94%  | 11100 | 2.87%  | Askaty/science, band                                                                                                    | 6                                                                                                    | 760                                               | 3 334 | 639              | 1.048   | Adventurios encloses band                                                                                                    |  |
| 7  | 760                                   | 1.22%  | 16670 | 4,328  | (bekattyrin og olska Mael                                                                                                    | -                                                                                                    |                                                   | 0.001 | 60.4             | 2.000   | Construction of the second second sec |  |
|    | 700                                   | 1.12%  | 8572  | 2.32%  | (bekety/powers.bind                                                                                                    | 0                                                                                                    | 700                                               | 1.0%  | 004              | 1.00%   | CONTROL OF A DESCRIPTION OF A DESCRIPTION OF A DESCRIPTIO |  |
| 9  | 558                                   | 1.905  | 11741 | 3.945  | Televity/Teach Mary                                                                                                    | 7                                                                                                    | 783                                               | 1.26% | 557              | 3.50%   | Arkety/edmin.html                                                                                                    |  |
| 10 | 530                                   | 1115   | 3696  | 0.96%  | Columny from Jakes                                                                                                    | 8                                                                                                    | 558                                               | 0.90% | 503              | 3.16%   | /teksty/bash.html                                                                                                    |  |
| 11 | 458                                   | 8.72%  | 4879  | 1.00%  | dekety/ganta.html                                                                                                    | 9                                                                                                    | 530                                               | 0.05% | 472              | 2.97%   | Askety/mc.html                                                                                                    |  |
| 12 | 391                                   | 1.42%  | 241   | 0.00%  | (for and                                                                                                    | 10                                                                                                    | 2042                                              | 1.205 | 469              | 2.97%   | /maciels/naglowki html                                                                                                    |  |
| 13 | 350                                   | 0.568  | 1272  | 0.30%  | Column Column                                                                                                    |                                                                                                    |                                                   |       | 100              |         |                                                                                                    |  |
| 14 | 336                                   | 0.34%  | 1256  | 0.30%  | County patienty det hand                                                                                                    | 1. 1. 1. 1. 1. 1. 1. 1. 1. 1. 1. 1. 1. 1                                                                                                    |                                                   |       |                  |         |                                                                                                    |  |
| 10 | 3.29                                  | 0.52%  | 0075  | 1.57%  | Charles Courts Annual                                                                                                    | 10,0000                                                                                                    | Pierwers 10 r anihai herby 78 stran writeinwych   |       |                  |         |                                                                                                    |  |
| 10 | 328                                   | 1.00   | 3073  | 0.00%  | Control Street, Sold Street, Sold Street, Street, Stre |                                                                                                    | 1000000000                                        |       | a systemy        |         | o sa ou oggetter og tu                                                                                                    |  |
| 10 | 326                                   | 0.52%  | 11111 | 1.00   | Control parts and                                                                                                    |                                                                                                    | Wywelania                                         |       | Wywelania Wizyty |         | URL                                                                                                    |  |
| 19 | 313                                   | 1.100  | 2471  | 1.000  | Adustration Internal                                                                                                    |                                                                                                    | 1795                                              | 2.89% | 1525             | 9.60%   | Asketwinetall html                                                                                                    |  |
| 20 | 310                                   | 0.50%  | 4454  | 1.1-16 | Relativises the Med                                                                                                    |                                                                                                    | 2071                                              | 3 125 | 1270             |         | 1                                                                                                    |  |
| 21 | 307                                   | 1.42%  | 9163  | 2.376  | Amarinik/morata Mad                                                                                                    | -                                                                                                    | 1071                                              | 2.57% | 1007             | 1.1.1.1 | h<br>A data Base of Mard                                                                                                    |  |
| 22 | 290                                   | 1.47%  | 4534  | 1.176  | Askaty/ronanal html                                                                                                    | 3                                                                                                    | 1321                                              | 2.12% | 1087             | 0.34%   | THEORY AND ALL TRUE                                                                                                    |  |
| 23 | 268                                   | 8.425  | 2738  | 0.72%  | Autority factor hand                                                                                                    | 4                                                                                                    | 827                                               | 1.33% | 706              | 4.40%   | /teksty/instalacja.html                                                                                                    |  |
| 24 | 243                                   | 8.39%  | 1748  | 0.475  | Askety/files hand                                                                                                    | 5                                                                                                    | 760                                               | 1.22% | 651              | 4.10%   | /telaty/popolalou.html                                                                                                    |  |
| 25 | 243                                   | 6.39%  | 3931  | 1.12%  | Askaty/internet.html                                                                                                    | 6                                                                                                    | 783                                               | 1.26% | 625              | 3.89%   | /teksty/admin.html                                                                                                    |  |
| 26 | 240                                   | 8.39%  | 2155  | 0.90%  | Askety/portals.html                                                                                                    | 7                                                                                                    | 700                                               | 1.0%  | 570              | 3.59%   | Asketw/scawa.html                                                                                                    |  |
| 27 | 2.99                                  | 8.30%  | 1482  | 0.30%  | Askatylpolecenia.html                                                                                                    | 8                                                                                                    | 448                                               | 0.000 | 481              | 2.04%   | Ashateshash bind                                                                                                    |  |
| 28 | 236                                   | 1.30%  | 1731  | 0.42%  | Askety skape html                                                                                                    |                                                                                                    | 200                                               | 1.90% | 48.3             | 1.04%   | and a second second                                                                                                    |  |
| 29 | 228                                   | 8.37%  | 1513  | 0.30%  | (marisk/kensel.html                                                                                                    | 9                                                                                                    | 530                                               | 0.83% | 469              | 2.95%   | density me him                                                                                                    |  |
| 30 | 227                                   | 0.37%  | 1297  | 0.00%  | Askaty/rotalises hand                                                                                                    | 10                                                                                                    | 2042                                              | 3.29% | 468              | 2.95%   | /maciels/naglowis.html                                                                                                    |  |

Interesujące wydają się także statystyki najczęściej używanych przeglądarek oraz krajów, z których nastąpiło

odwołanie do serwera.

|    | Pierwsze 15 z ogólnej liczby 157 przeglądarek |        |                                                               |  |  |  |
|----|-----------------------------------------------|--------|---------------------------------------------------------------|--|--|--|
| #  | Wywołania                                     |        | Przeglądarka                                                  |  |  |  |
| 1  | 37170                                         | 59.77% | Mozilla/5.0                                                   |  |  |  |
| 2  | 5001                                          | 8.04%  | Opera/9.2                                                     |  |  |  |
| 3  | 4866                                          | 7.82%  | MSIE 6.0                                                      |  |  |  |
| 4  | 3734                                          | 6.00%  | Yahoo! Sturp                                                  |  |  |  |
| 5  | 2182                                          | 3.51%  | MSIE 7.0                                                      |  |  |  |
| 6  | 1145                                          | 1.84%  | Konqueror/3.5                                                 |  |  |  |
| 7  | 702                                           | 1.13%  | Googlebot/2.1                                                 |  |  |  |
| 8  | 497                                           | 0.80%  | Opera/9.1                                                     |  |  |  |
| 9  | 480                                           | 0.77%  | Yahoo! Sturp China                                            |  |  |  |
| 10 | 409                                           | 0.66%  | Opera/9.0                                                     |  |  |  |
| 11 | 392                                           | 0.63%  | msnbot/1.0 (+http://search.msn.com/msnbot.htm)                |  |  |  |
| 12 | 366                                           | 0.59%  | Crawl.pl-1/Nutch-0.9 (bot; www.pjwstk.edu.pl/~msyd/crawlPIPro |  |  |  |
| 13 | 312                                           | 0.50%  | MSIE 4.0                                                      |  |  |  |
| 14 | 223                                           | 0.36%  | holmes/3.11 (OnetSzukaj/5.0; +http://szukaj.onet.pl)          |  |  |  |
| 15 | 218                                           | 0.35%  | CazoodleBot/Nutch-0.9-dev (CazoodleBot Crawler; http://www.ca |  |  |  |

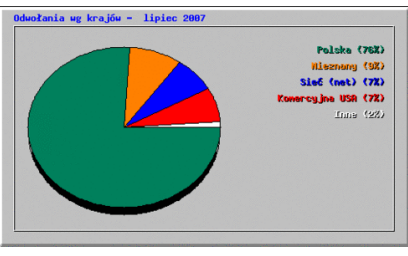

## Dostęp do lokalnego katalogu serwera Apache na hasło

Często się zdarza, że administrator udostępnia wybrane zasoby serwera WWW wybranym użytkownikom na hasło. Wymaga to jednak dodatkowej konfiguracji serwera Apache oraz utworzenia nowych kont użytkowników.

Za autoryzację w wybranych zasobach serwera (katalogach) odpowiada:

| dyrektywa AllowOve<br>Zobacz na rysunku ob<br>Dyrektywa AllowOve<br>powinna się znaleźć w<br>do którego chcemy zr                | erride.<br>ook<br>erride AuthConfig<br>v sekcji katalogu,<br>obić autoryzację                                                                                                    | <pre># Options FileInfo AuthConfig Limit # # AllowOverride None AllowOverride AuthConfig</pre> |  |  |  |  |  |
|----------------------------------------------------------------------------------------------------|----------------------------------------------------------------------------------------------------|------------------------------------------------------------------------------------------------|--|--|--|--|--|
|                                                                                                    |                                                                                                    | root@fedora:~                                                                                  |  |  |  |  |  |
|                                                                                                    | <u>P</u> lik <u>E</u> dycja <u>W</u> idok <u>T</u> ermina                                                                                                    | al Zakła <u>d</u> ki Pomo <u>c</u>                                                             |  |  |  |  |  |
| Plik <b>.htaccess</b><br>Definiuje on typ<br>autoryzacji, ścieżkę<br>do pliku z hasłami<br>oraz komunikat na<br>oknie logowania. | GNU nano 2.0.3 File: /var/www/web/plan/.htaccess<br>AuthType Basic<br>AuthName "Wymaga uwierzytelnienia"<br>AuthUserFile /usr/local/apache/password/haslo<br>Require user zseis kraksa |                                                                                                |  |  |  |  |  |

> Należy ten plik umieścić w katalogu, do którego dostęp będzie wymagał autoryzacji

| 2 | Podaj nazwę użytkownika i hasło                                                                    |   |  |  |  |  |  |  |
|---|----------------------------------------------------------------------------------------------------|---|--|--|--|--|--|--|
| ? | Wprowadź nazwę użytkownika i hasło dla "Wymaga uwierzytelnienia" na http://localhos<br>Użytkownik: |   |  |  |  |  |  |  |
|   |                                                                                                    | ] |  |  |  |  |  |  |
|   | Hasło:                                                                                             |   |  |  |  |  |  |  |
|   | <ul> <li>Użyj Menedżera haseł, aby zapamiętać to hasło.</li> </ul>                                 |   |  |  |  |  |  |  |
|   | 🗶 Anuluj 🥥 OK                                                                                      | ] |  |  |  |  |  |  |

> Plik z utworzonymi hasłami dla użytkowników tworzonych za pomocą polecenia htpasswd

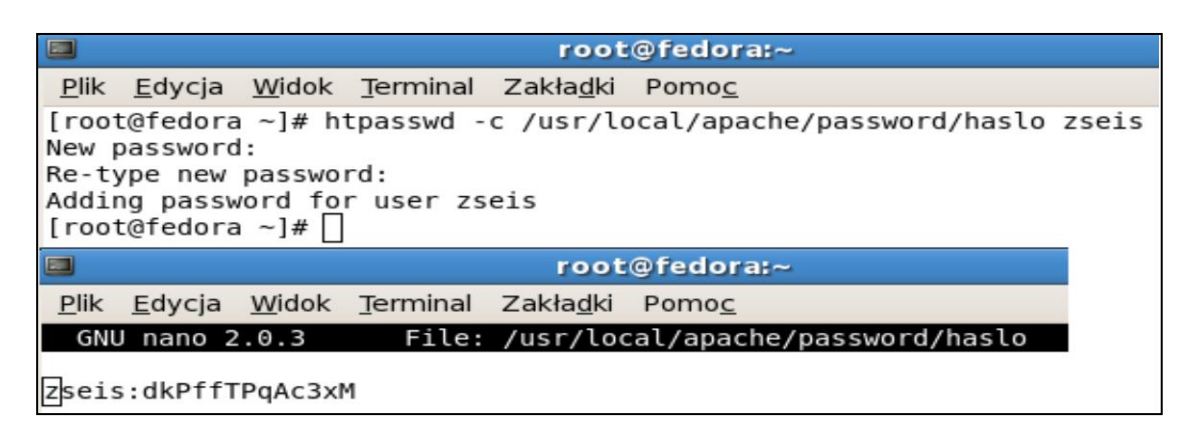

UWAGA: Nie zapomnij na koniec zrestartować serwera Apache.